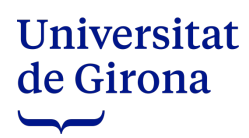

# **VOTACIÓ ELECTRÒNICA**

### PER ACCEDIR A L'URNA ELECTRÒNICA

www.udg.edu → La meva UdG (identificar-se) → Govern → Urna electrònica

| <ul> <li>https://www.udg.edu/ca/</li> <li>Gestor convocatòries</li> <li>Universitat de Convocatòries</li> </ul> | Siro 📄 Directori | 🗖 Documentació 📄 Ele          | ecions Vigents N Aplicatiu entrar                | elec 🔇 Aplicatiu òrg | gans col 📄 Seu electrò | nica 📕 CSUC informar elec | Q |
|----------------------------------------------------------------------------------------------------|------------------|-------------------------------|--------------------------------------------------|----------------------|------------------------|---------------------------|---|
| Futur<br>Coneix la Udo                                                                                          | s estudiants Es  | tudiants Alumni<br>Estructura | Empreses Mitjans der<br>Universitat<br>de Girona | comunicació /        | Directori La me        | acional                   |   |
|                                                                                                    |                  |                               |                                                  |                      |                        |                           |   |

| Universitat de Girona Accerca - Persona                                                                                                    | - Serveis -               | Govern - | Dreceres -   |
|----------------------------------------------------------------------------------------------------|---------------------------|----------|--------------|
| S'han ampliat les opcions de personalització de les notícies. Personalitza-les amb les teves preferències.                                                                                                    | Gerència                  |          |              |
| Notícies Noves 🖪 Llegides 🚯 📕 💿 🗯 - 🗅 -                                                                                                    | Consell d'                |          | empo         |
| 27/04 Noves                                                                                                    | Sessions òrga             | IF       | inatures     |
| Càpsula en línia > Els Tests Psicotècnics en el procés de selecció      Dilluns 8 de maig de 9 a 10.30h UdG Coupadó - Borsa de treball                                                                                                    | Acords de go              | /Em      | ioteca       |
| Xerrada en línia > Coneix MIFAS com a recurs laboral      Dimarte 9 de maio de 12 a 13 30h. USO Ocupado: Bersa de treball                                                                                                    | Urna electròn             | са       | eletrònic    |
| "El cooperativisme d'energies renovables" – VII Jornades "Visions d'un Món Desigual. Energia assequible i no contamant" 2022-20                                                                                                    | Consulta del o            | ens      | irsos        |
| Aquesta ponència es durà a terme en el marc del curs en línia VII Jornades "Visions d'un Món Desigual. Energia assequible i no contaminant" 2022-2023 (2or<br>Aquest curs consta de 4 sessions, en línia i obertes a tothom, amb quatre ponents diferents i està dissenyat conjuntament per la Universitat Rovira i Virgili, la | Eleccions vige            | ents     | · meva       |
| de Lleida, la Universitat Pompeu Fabra i la Universitat de Girona. Compromis social                                                                                                    | Votacions                 |          | ·meva        |
| ⊙ "Mirades ecofeministes sobre la sobirania energètica" – VII Jornades "Visions d'un Món Desigual. Energia assequible i no contamina 2023 📮                                                                                                    | nt" 2022-                 | *        | SGIAJ        |
| Aquesta ponència es durà a terme en el marc del curs en línia VII Jornades "Visions d'un Món Desigual. Energia assequible i no contaminant" 2022-2023 (2or<br>Aquest curs consta de 4 sessions, en línia i obertes a tothom, amb quatre ponents diferents i està dissenyat conjuntament per la Universitat Rovira i Virgili, la | semestre).<br>Universitat | Bib      | lioteca      |
| de Lleida, la Universitat Pompeu Fabra i la Universitat de Girona. Compromis social                                                                                                    |                           | 📥 Per    | sonalitza La |

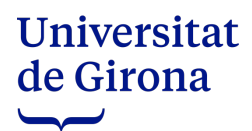

# EMISSIÓ DEL VOT

S'informa del nom de les candidatures i del nombre màxim de candidats a votar.

| esconnecta  Connectat com                                                                                        |                      |
|----------------------------------------------------------------------------------------------------|----------------------|
| Votació (Pàgina 2 de 2)                                                                                          | Pas 1 de 3           |
| - Elecci                                                                                                    |                      |
| Per votar, cal assenyalar el nom del candidat o candidata triats, amb un màxim de 2 persones Candidats Candidats |                      |
| Vot en blanc                                                                                                    |                      |
|                                                                                                    |                      |
| Anterior                                                                                                    | Desfés canvis Valida |

Confirmació del vot.

| Confirmació del Vot                                   |                                | Pas 2 de 3    |
|-------------------------------------------------------|--------------------------------|---------------|
| Si us plau confirmi que el text que apareix a contini | uació és el vot que vol emetre |               |
|                                                       |                                |               |
|                                                       |                                |               |
| Vot en blanc                                          |                                |               |
|                                                       | 12                             |               |
|                                                       |                                |               |
|                                                       |                                |               |
|                                                       |                                |               |
| Secured by                                            |                                |               |
| scytl                                                 | Revisar el Vot                 | Emetre el Vot |

#### **REBUT DE VOTACIÓ**

Un cop emès el vot, l'aplicatiu genera un rebut de votació que es pot guardar i imprimir.

Aquest rebut conté un codi i una signatura electrònica que dona garantia de l'autenticitat del vot.

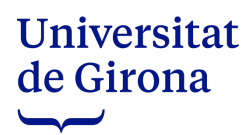

## ALTRES OPCIONS PER ACCEDIR A L'URNA ELECTRÒNICA

www.udg.edu → Coneix la UdG → La UdG → Seu electrònica

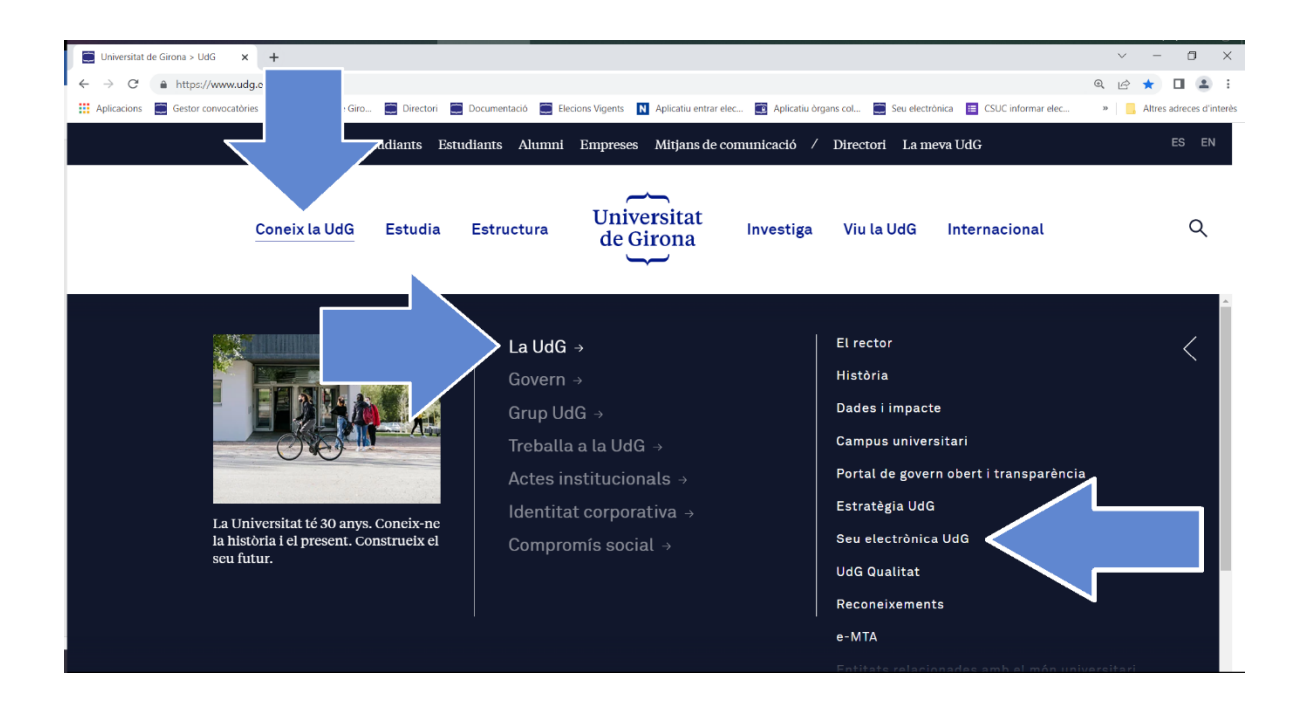

També es pot accedir a la Seu electrònica des del final de la pàgina web.

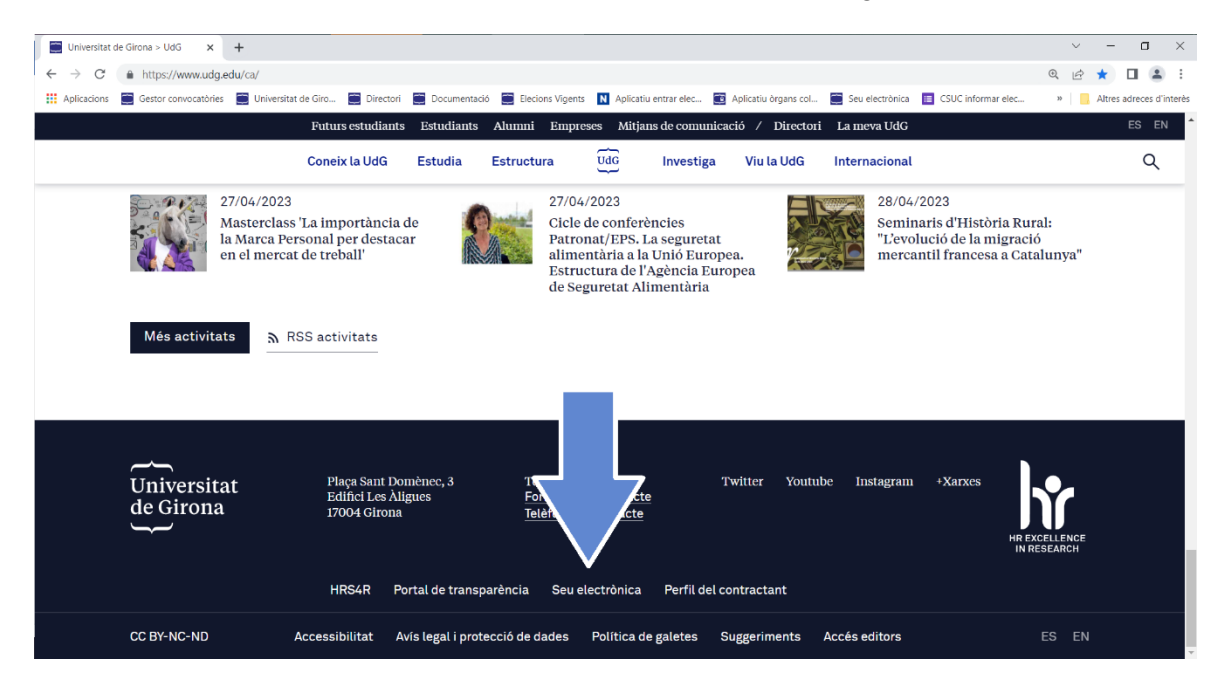

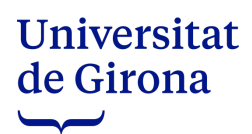

Una vegada a la Seu electrònica es pot escollir.

1.1. L'opció Urna electrònica.

| Coneix la UdG Estudio                                                                                                    | Estructura de Girona      | Investiga ViulaUdü Inter    | racional         |
|----------------------------------------------------------------------------------------------------|---------------------------|-----------------------------|------------------|
| Sobre la Seu •<br>Serveis de la Seu •<br>Publicacions oficials •<br>Eleccions<br>Govern obert i transparència<br>Perfil del contractant | Seu electrò<br>Universita | onica de la<br>t de Girona  |                  |
| Data i hora actuals<br>34/94/2023-13:43:90 (Milensur)                                                                                   | BOUdg                     | Tauler d'anuncis electrònic |                  |
|                                                                                                    | Queixes i suggeriments    | Tràmits electrònics         | Urna electrònica |

1.2. L'opció Eleccions.

| Coneix la UdG Estud                                                                                              | a Estructura Universitat<br>de Girona | Investiga ViulaUdû Interr   | nacional            |
|----------------------------------------------------------------------------------------------------|---------------------------------------|-----------------------------|---------------------|
| Sobre la Seu •<br>Publicacions oficialis •<br>Eloccions<br>Govern obert i transparito.<br>Perfii dei contractant | Seu electrò<br>Universita             | onica de la<br>t de Girona  |                     |
| Data i hora actuals<br>34/94/2022-1344350 CECHINE                                                                | BOUdG                                 | Tauler d'anancis electrònic | Registre electrònic |
|                                                                                                    | Queixes i suggeriments                | Trimits electrònics         | Uma electrònica     |

# Universitat de Girona

Amb l'opció *Eleccions* caldrà seleccionar el procediment electoral on es vol votar.

| Estudiants Alumni                                             | Empreses Mitjans de comunicació / Directori La meva UdG                                                                                                    |                       |                  |   |
|---------------------------------------------------------------|----------------------------------------------------------------------------------------------------|-----------------------|------------------|---|
| Estructura                                                    | Universitat<br>de Girona Investiga Viu la UdG Internaci                                                                                                    | ional                 |                  | م |
| Elecc                                                         | ions                                                                                                    |                       |                  |   |
| Aquest és l'espai d<br>accedir als docum<br>i finalment també | 'eleccions de la Universitat. En el mateix podràs veure el calendari el<br>ents del procés electoral, veure els plantejaments de les diferents can<br>podràs votar mitjançant la urna virtual el dia assenyalat. | ectoral,<br>didatures |                  |   |
| Eleccions                                                     |                                                                                                    | Data inici procés     | Estat del procés |   |
| Eleccions a Junta                                             | de PDI Funcionari                                                                                                    | 17/04/2023            | Obert            |   |
| Eleccions a Comit                                             | tè d'Empresa PDI Laboral                                                                                                    | 17/04/2023            | Obert            |   |
| Eleccions a Comit                                             | tè d'Empresa PAS Laboral                                                                                                    | 17/04/2023            | Obert            |   |
| Director/a del Dep                                            | partament de Ciències Mèdiques                                                                                                    | 29/03/2023            | Obert            |   |
| Consell de Depart                                             | tament de Filologia i Comunicació (PDI no doctor a temps parcial)                                                                                                    | 29/03/2023            | Obert            |   |
| Consell de Depart                                             | tament de Pedagogia (PDI no doctor a temps parcial)                                                                                                    | 29/03/2023            | Obert            |   |
| Director/a de l'Ins                                           | <u>stitut de Recerca en Turisme (INSETUR)</u>                                                                                                    | 29/03/2023            | Obert            |   |
| Director/a de l'Ins                                           | titut de Química Computacional i Catàlisi                                                                                                    | 29/03/2023            | Obert            |   |
| Director/a del Dep                                            | partament d'Organització, Gestió Empresarial i Disseny del Producte                                                                                                    | 29/03/2023            | Obert            |   |

Al Calendari electoral caldrà clicar a l'apartat Període de votació per enllaçar amb l'Urna electrònica.

|                                                                               | Futura estudianta Extendianta Extenses Migian de consusianció / Extentos La nova UNG                                                                                                    |
|-------------------------------------------------------------------------------|----------------------------------------------------------------------------------------------------|
|                                                                               | Coneix la Udo Estudia Estructura Udo Investiga Viu la Udo Internacional                                                                                                    |
| Sobre la Seu •<br>Serveis de la Seu •<br>Publicacions oficials •<br>Eleccions | Calendari                                                                                                    |
| Govern obert i transparència<br>Perfil del contractant                        | PRIMERA VOLTA                                                                                                    |
|                                                                               | marg 29 Convocativia de los eleccions 🜒                                                                                                    |
|                                                                               | març 29 a abrit 11 Publicació del com previsional (2                                                                                                    |
|                                                                               | abril 12 a abril 14 Retamations al cens provisional #                                                                                                    |
|                                                                               | abril 19 Resolució de reclamacions i publicació del cons definitiu (r                                                                                                    |
|                                                                               | abril 20 a abril 25 Presentació de candidatures. ¿t                                                                                                    |
|                                                                               | abril 28 Proclamació de la Elista provisional de candidats                                                                                                    |
|                                                                               | maig 02 a maig 04 Reclamations a la llista provisional de candidats                                                                                                    |
|                                                                               | maig 09 Resolució de reclamacions i proclamació de la llista definitiva de candidats                                                                                                    |
|                                                                               | maig 10 Sorteig de les meses electrals                                                                                                    |
|                                                                               | maig 10 a maig 18 Campanya electral                                                                                                    |
|                                                                               | maig 17 Jornata de reflexió                                                                                                    |
|                                                                               | maig 18 a maig 19 Period de vetació                                                                                                    |
|                                                                               | maig 24 a maig 28 Redunations a la proteinanci proteinanci protein |
|                                                                               | maig 31 Resolució de reclamaciones i proclamació definitiva d'Utectros                                                                                                    |

L'emissió del vot i el rebut de votació són els mateixos passos explicats anteriorment.